## ANSRS4U MAESTRO ENHANCEMENTS BUDGET ENTRY & COST SHARE

06/16/2022

## BUDGET ENTRY

#### BUDGET FORECASTING WORKING GROUP

- Working Group with TAMUS-wide representation was initiated by the Vice President of Research (VPR)
- In Fall 2020 (FY21), Working Group formed to analyze current budget forecasting efforts and define enterprise-wide system requirements
- Maestro Steering Committee Agency and University Heads and Executives requested initial phase of Budget Entry
  - Requirement: record awarded budgets in Maestro as a starting point for budget forecasting
- Phase I of Budget Forecasting = Budget Entry in Maestro
  - SRS implementation on 4/1/2022

## BUDGET ENTRY FUNCTIONALITY

- The process for establishing projects has not changed.
  - Examples:
    - A multi-year project with carryforward requirements will continue to be established with separate accounts per year.
    - A project with budget splits will continue to be established with separate support accounts within the same account.
- There are two types of budget entry that will be used: sponsored and financial budgets.
  - Sponsored Budget: includes detailed (including specific salary and fringe figures) information per year similar to a proposal budget. This budget will be the most beneficial when making account projections.
  - Financial Budget: includes lump sum totals per year. The amounts listed in the financial budget will be posted to FAMIS.

### BUDGET ENTRY FUNCTIONALITY

| Current I                              | 0 (M2202514)         |              |                           |                              |                                  |                |                              |               |                                             |                                      |                   |                                            |
|----------------------------------------|----------------------|--------------|---------------------------|------------------------------|----------------------------------|----------------|------------------------------|---------------|---------------------------------------------|--------------------------------------|-------------------|--------------------------------------------|
| <b>Short Title</b><br>RINGS: Res<br>Fu | ilient Wireless Syst | ems for      | <b>Sponsor</b><br>Nationa | Name<br>I Science Foundation | Sponsor Award Num<br>CNS-2148354 | nber           | <b>PI</b><br>Krishna Narayan | an            | Lead Organiz<br>TEES - Elect<br>Engineering | <b>zation</b><br>trical And Con<br>J | Per<br>nputer 01  | formance Period<br>-May-2022 - 30-Apr-2025 |
| Budgets Pr                             | roject Summary       | Billing Proj | ject Summary              |                              |                                  |                |                              |               |                                             |                                      |                   |                                            |
| FAMIS     Billing Proje                | Billing Project      | •            | Tota                      | Anticipated Amount: 1,000,00 | 0.00                             | Total Unalloca | ted Anticipated Amo          | ount: 0.00    | т                                           | otal Sponsore                        | ed Budget Amount: | 1,000,000.00                               |
| Accourt                                | nts                  |              |                           |                              |                                  |                |                              |               |                                             |                                      |                   |                                            |
| Action 💌                               | View 🔻 🚺             |              | Det                       | ach                          |                                  |                |                              |               |                                             |                                      |                   |                                            |
| Member                                 | Account Number       | Setup Da     | te Accour                 | t Name                       | Responsible<br>Person            | Budget         | Revenue Budget               | Direct Budget | Indirect Budget                             | IDC Rate(%)                          | Real-Time Balance |                                            |
| 28                                     | 522160-00000         | 19-Apr-2     | 2022 Rings:               | Resilient Wireless Systems F | Krishna Naraya                   | 0.00           | 326,144.00                   | 0.00          | 0.00                                        | 0                                    | ✓                 |                                            |
| 28                                     | 522160-00001         | 19-Apr-2     | 2022 Elec - F             | ings: Resilient Wireless Sy  | Krishna Naraya                   | 288,128.00     | 0.00                         | 205,998.00    | 82,130.00                                   | 51.5                                 | ~                 |                                            |
| 28                                     | 522160-00002         | 19-Apr-2     | 2022 Distan               | e Learning - Rings: Resilien | Sunay Palsole                    | 38,016.00      | 0.00                         | 31,892.00     | 6,124.00                                    | 51.5                                 | ✓                 |                                            |
| Total                                  |                      |              |                           |                              |                                  | 326,144.00     | 326,144.00                   | 237,890.00    | 88,254.00                                   |                                      |                   |                                            |
| Columns I                              | Hidden 15            |              |                           |                              |                                  |                |                              |               |                                             |                                      |                   |                                            |
| Sponsored                              | Budget Financia      | l Budget     | Financial Bud             | get History FAMIS History    |                                  |                |                              |               |                                             |                                      |                   |                                            |
| A Spons                                | sored Budget Ent     | tries        |                           |                              |                                  |                |                              |               |                                             |                                      |                   |                                            |
| Action                                 | View 🖷 🕂             | 1            | ×                         | 🕭 🔄 🗟 Detach                 |                                  |                |                              |               |                                             |                                      |                   |                                            |
| Entry ID                               | Locked               |              | Total Entry<br>Amount     | Description                  | Source System                    | Lock Reason    |                              |               |                                             |                                      |                   |                                            |
| No data t                              | to display.          |              |                           |                              |                                  |                |                              |               |                                             |                                      |                   |                                            |
| Total                                  |                      |              |                           |                              |                                  |                |                              |               |                                             |                                      |                   |                                            |

#### SPONSORED BUDGET

- Reflection of *awarded* proposal budget captured in Maestro
- Budgets are loaded by sequence for the full period of performance
  - Assist with budget forecasting and budget projections future Maestro enhancements coming
- Detail shown by support account > by budget period > by budget pool/category
- <u>Salaries & Wages Pool</u> and <u>Benefits Pool</u> displays personnel salary, fringe, and person months detail by person or role (TBD positions) across budget periods

### SPONSORED BUDGET

| Expense Budget                  |         |                              |                                 |                                  |                  |                   |                  |                   |                  |                    |                         |
|---------------------------------|---------|------------------------------|---------------------------------|----------------------------------|------------------|-------------------|------------------|-------------------|------------------|--------------------|-------------------------|
| Action 👻 View 👻 🕂               | ×       | <u>ب</u>                     | 🗊 🖬 👌 🗑 Detach                  |                                  |                  |                   |                  |                   |                  |                    |                         |
| Subcode Title                   | Subcode | Finance<br>Category<br>Order | Finance Category                | Current<br>Budget<br>(Real Time) |                  |                   | Fundin           | ng Periods        |                  |                    | Sponsor<br>Budget Total |
|                                 |         |                              |                                 |                                  | Seq#1 (01-May-20 | 22 - 30-Apr-2023) | Seq#2 (01-May-20 | 23 - 30-Apr-2024) | Seq#3 (01-May-20 | 024 - 30-Apr-2025) |                         |
|                                 |         |                              |                                 |                                  | Sponsor Budget   | Posted            | Sponsor Budget   | Posted            | Sponsor Budget   | Posted             |                         |
| Salaries & Wages Poc Q          | 1101    | 1101                         | Salaries & Wages Pool           | 124,426.00                       | 124,426.00       | 124,426.00        | 128,147.00       | 0.00              | 132,004.00       | 0.00               | 384,577.00              |
| Benefits Pool Q                 | 1900    | 1900                         | Benefits Pool                   | 23,049.00                        | 23,049.00        | 23,049.00         | 23,396.00        | 0.00              | 23,757.00        | 0.00               | 70,202.00               |
| Travel Pool Q                   | 3000    | 3000                         | Travel Pool                     | 12,000.00                        | 12,000.00        | 12,000.00         | 12,000.00        | 0.00              | 12,000.00        | 0.00               | 36,000.00               |
| Other Operating Exper           | 4000    | 4000                         | Other Operating Expense Pool    | 0.00                             |                  | 0.00              |                  | 0.00              |                  | 0.00               | 0.00                    |
| Other Expense Pool              | 5000    | 5000                         | Other Expense Pool              | 0.00                             |                  | 0.00              |                  | 0.00              |                  | 0.00               | 0.00                    |
| Tuition & Scholarship: <b>Q</b> | 5900    | 5900                         | Tuition & Scholarships          | 46,523.00                        | 46,523.00        | 46,523.00         | 48,842.00        | 0.00              | 51,292.00        | 0.00               | 146,657.00              |
| Participant Cost Pool <b>Q</b>  | 6301    | 6301                         | Participant Cost Pool           | 0.00                             |                  | 0.00              |                  | 0.00              |                  | 0.00               | 0.00                    |
| Capital Outlay Pool             | 8000    | 8000                         | Capital Outlay Pool             | 0.00                             |                  | 0.00              |                  | 0.00              |                  | 0.00               | 0.00                    |
| Rsrv-Research/Spons Q           | 9485    | 9485                         | Rsrv-Research/Sponsored Project | 0.00                             |                  | 0.00              |                  | 0.00              |                  | 0.00               | 0.00                    |
| Indirect Cost Pool Q            | 9600    | 9600                         | Indirect Cost Pool              | 82,130.00                        | 82,130.00        | 82,130.00         | 84,225.00        | 0.00              | 86,397.00        | 0.00               | 252,752.00              |
|                                 |         |                              | Total                           | 288,128.00                       | 288,128.00       | 288,128.00        | 296,610.00       | 0.00              | 305,450.00       | 0.00               | 890,188.00              |

## SPONSORED BUDGET: SALARY DETAIL

| Salaries & Wages Person Person Per | ool                |          |                         |                       |                         |                  |                    |               |                  |                     |               |                           |              |                        |
|----------------------------------------------------------------------------------------------------|--------------------|----------|-------------------------|-----------------------|-------------------------|------------------|--------------------|---------------|------------------|---------------------|---------------|---------------------------|--------------|------------------------|
| Category Lumpsum:                                                                                                    | 384,577.00         |          |                         |                       |                         |                  |                    |               |                  |                     |               |                           |              |                        |
| Sponsored Salary Total:                                                                                                    | 384,577.00         |          |                         |                       |                         |                  |                    |               |                  |                     |               |                           |              |                        |
| I                                                                                                    | Note: Entered sala | ry tota  | l exclude Fringe. Fring | e amounts will be upo | dated under Benefits ca | ategory amounts  |                    |               |                  |                     |               |                           |              |                        |
| Action • View •                                                                                                    | + 🗙 🛛              |          | 🏜 🖬 🕭                   | Deta                  | ch                      |                  |                    |               |                  |                     |               |                           |              |                        |
| Name 🔺 🔻                                                                                                    | Role               |          |                         |                       |                         |                  | Funding Periods    |               |                  |                     |               | Sponsored<br>Salary Total | Fringe Total | Total Person<br>Months |
|                                                                                                    |                    |          | Seq #1 (0               | )1-May-2022 - 30-A    | pr-2023)                | Seq #2 (0        | 01-May-2023 - 30-A | pr-2024)      | Seq #3 (         | 01-May-2024 - 30-Ap | pr-2025)      |                           |              |                        |
|                                                                                                    |                    |          | Sponsored Salary        | Sponsored Fringe      | Person Months           | Sponsored Salary | Sponsored Fringe   | Person Months | Sponsored Salary | Sponsored Fringe    | Person Months |                           |              |                        |
| Jean-Francois C 🔍                                                                                                    | Co-PI              | ~        | 16,669.00               | 3,855.00              | 1.0                     | 17,169.00        | 3,947.00           | 1.0           | 17,684.00        | 4,043.00            | 1.0           | 51,522.00                 | 11,845.00    | 3.0                    |
| Kriehne Mareyen                                                                                                    | DI                 |          | 20.645.00               | 4 500 00              | 1.0                     | 21 265 00        | 4 705 00           | 1.0           | 21.002.00        | 4 922 00            | 10            | 62,012,00                 | 14110.00     | 2.0                    |
| Krishna Narayan 🛰                                                                                                    | PI                 | <b>*</b> | 20,045.00               | 4,590.00              | 1.0                     | 21,205.00        | 4,705.00           | 1.0           | 21,903.00        | 4,023.00            | 1.0           | 03,813.00                 | 14,118.00    | 3.0                    |
| Sebastian Hoyoe 🔍                                                                                                    | Co-PI              | ~        | 13,499.00               | 3,268.00              | 1.0                     | 13,904.00        | 3,343.00           | 1.0           | 14,321.00        | 3,420.00            | 1.0           | 41,724.00                 | 10,031.00    | 3.0                    |
| To Be Determine 🔍                                                                                                    | Graduate Stu       | ~        | 73,613.00               | 11,336.00             | 16.4                    | 75,809.00        | 11,401.00          | 16.4          | 78,096.00        | 11,471.00           | 16.4          | 227,518.00                | 34,208.00    | 49.1                   |
|                                                                                                    | Total              |          | 124,426.00              | 23,049.00             | 19.4                    | 128,147.00       | 23,396.00          | 19.4          | 132,004.00       | 23,757.00           | 19.4          | 384,577.00                | 70,202.00    | 58.1                   |

#### FINANCIAL BUDGET

- SRS has the ability to post directly from Maestro to FAMIS
- Corresponds to obligated funds posted in FAMIS
- Detailed salary information cannot be seen within this budget option; however, sequence views are still available

#### FINANCIAL BUDGET

| Expense Budget           |        |                    |                                   |                |                     |             |                |                      |             |                |                     |             |
|--------------------------|--------|--------------------|-----------------------------------|----------------|---------------------|-------------|----------------|----------------------|-------------|----------------|---------------------|-------------|
| Action 💌 View 💌 🕂        | X      | E 🕂 🗐              | i 🔍 💿                             | Detach         |                     |             |                |                      |             |                |                     |             |
| Subcode Title            | Subcoo | e Finance Category | Category<br>Budget<br>(Real Time) |                |                     |             |                | Funding Periods      |             |                |                     |             |
|                          |        |                    |                                   | Seq#1 (0       | 1-May-2022 - 30-Apr | -2023)      | Seq#2 (0       | 1-May-2023 - 30-Apr- | 2024)       | Seq#3 (0       | 1-May-2024 - 30-Apr | -2025)      |
|                          |        |                    |                                   | Sponsor Budget | Posted              | For Posting | Sponsor Budget | Posted               | For Posting | Sponsor Budget | Posted              | For Posting |
| Salaries & Wages Poc 🔍   | 1101   | Salaries & Wag     | 124,426.00                        | 124,426.00     | 124,426.00          |             | 128,147.00     | 0.00                 |             | 132,004.00     | 0.00                |             |
| Benefits Pool            | 1900   | Benefits Pool      | 23,049.00                         | 23,049.00      | 23,049.00           |             | 23,396.00      | 0.00                 |             | 23,757.00      | 0.00                |             |
| Travel Pool              | 3000   | Travel Pool        | 12,000.00                         | 12,000.00      | 12,000.00           |             | 12,000.00      | 0.00                 |             | 12,000.00      | 0.00                |             |
| Other Operating Expe     | 4000   | Other Operatin     | 0.00                              |                | 0.00                |             |                | 0.00                 |             |                | 0.00                |             |
| Other Expense Pool       | 5000   | Other Expense      | . 0.00                            |                | 0.00                |             |                | 0.00                 |             |                | 0.00                |             |
| Tuition & Scholarship: 🔍 | 5900   | Tuition & Schol    | 46,523.00                         | 46,523.00      | 46,523.00           |             | 48,842.00      | 0.00                 |             | 51,292.00      | 0.00                |             |
| Participant Cost Pool 🔍  | 6301   | Participant Cos.   | . 0.00                            |                | 0.00                |             |                | 0.00                 |             |                | 0.00                |             |
| Capital Outlay Pool      | 8000   | Capital Outlay     | 0.00                              |                | 0.00                |             |                | 0.00                 |             |                | 0.00                |             |
| Rsrv-Research/Spons Q    | 9485   | Rsrv-Research/     | . 0.00                            |                | 0.00                |             |                | 0.00                 |             |                | 0.00                |             |
| Indirect Cost Pool       | 9600   | Indirect Cost P    | 82,130.00                         | 82,130.00      | 82,130.00           |             | 84,225.00      | 0.00                 |             | 86,397.00      | 0.00                |             |
|                          |        | Total              | 288,128.00                        | 288,128.00     | 288,128.00          | 0.00        | 296,610.00     | 0.00                 | 0.00        | 305,450.00     | 0.00                | 0.00        |

#### FINANCIAL BUDGET AND FAMIS

| Expense Budget         |   |       |        |             |     |                                   |    |                |                      |             |
|------------------------|---|-------|--------|-------------|-----|-----------------------------------|----|----------------|----------------------|-------------|
| Action - View -        | + | ×     | × 🗉 (  | • ₽         |     | 9 0                               |    | Detach         |                      |             |
| Subcode Title          |   | Subco | de Fin | ance Categ  | ory | Category<br>Budget<br>(Real Time) |    |                |                      |             |
|                        |   |       |        |             |     |                                   |    | Seq#1 (        | 01-May-2022 - 30-Apr | -2023)      |
|                        |   |       |        |             |     |                                   | 5  | Sponsor Budget | Posted               | For Posting |
| Salaries & Wages Poc   | Q | 1101  | Sa     | aries & Wa  | ag  | 124,426.0                         | 00 | 124,426.00     | 124,426.00           |             |
| Benefits Pool          | Q | 1900  | Be     | nefits Poo  | I   | 23,049.0                          | 00 | 23,049.00      | 23,049.00            |             |
| Travel Pool            | Q | 3000  | Tra    | vel Pool    |     | 12,000.0                          | 00 | 12,000.00      | 12,000.00            |             |
| Other Operating Expe   | Q | 4000  | Ot     | ner Operat  | in  | 0.0                               | 00 |                | 0.00                 |             |
| Other Expense Pool     | Q | 5000  | Ot     | ner Expens  | e   | 0.0                               | 00 |                | 0.00                 |             |
| Tuition & Scholarship: | Q | 5900  | Tu     | tion & Sch  | ol  | 46,523.0                          | 00 | 46,523.00      | 46,523.00            |             |
| Participant Cost Pool  | Q | 6301  | Ра     | rticipant C | 0S  | 0.0                               | 00 |                | 0.00                 |             |
| Capital Outlay Pool    | Q | 8000  | Ca     | pital Outla | у   | 0.0                               | 00 |                | 0.00                 |             |
| Rsrv-Research/Spons    | Q | 9485  | Rs     | rv-Researc  | h/  | 0.0                               | 00 |                | 0.00                 |             |
| Indirect Cost Pool     | Q | 9600  | Inc    | lirect Cost | P   | 82,130.0                          | 00 | 82,130.00      | 82,130.00            |             |
|                        |   |       | То     | al          |     | 288,128.                          | 00 | 288,128.00     | 288,128.00           | 0.00        |

| 1101 |   |   | 124426.00 |
|------|---|---|-----------|
| 1900 |   |   | 23049.00  |
| 3000 |   |   | 12000.00  |
| 4000 |   |   |           |
| 5000 |   |   |           |
| 5900 | R | Ρ | 46523.00  |
| 6301 | R | Ρ |           |
| 8000 | R | Ρ |           |
| 9485 |   |   |           |
| ***  |   |   | 205998.00 |
| 9600 |   |   | 82130.00  |
| **** |   |   | 288128.00 |
|      |   |   |           |

## DEMO

Example: M2202514

- Sponsor: National Science Foundation
- Period of Performance (POP): 3 years (5/1/2022 4/30/2025)
  - Each year of funding will be received separately.
- Lead Org: TEES
  - PI + Co-PI ELEN
  - Co-PI Distance Learning (DLEN)
  - Resulting in separate support accounts for each department

#### MAESTRO ROLES

- Project Viewer Role
  - Project Module Budgets
  - <u>View access</u> to Sponsored Budget:
    - Category breakout per budget/funding period
    - Personnel detail could be used as a source for determining payroll allocations by project

#### MAESTRO ROLES

- Researcher Reviewer Role
  - Researcher Portal Projects
  - <u>View access</u> to Sponsored Budget category breakout per budget/funding period

|                        | Rela                                         | *<br>ationship G                             | Eeneral Per                                  | sonnel Modi        | fications & cuments | Negotiation<br>History | Compliance | ©<br>Reporting Codes | Deliverables | SPS Report           | Budget                    |
|------------------------|----------------------------------------------|----------------------------------------------|----------------------------------------------|--------------------|---------------------|------------------------|------------|----------------------|--------------|----------------------|---------------------------|
| Sponsored Budget Summ  | Billing Project                              | ct Cost Sharing                              | Indirect Cost Actions                        | s IDC Distribution | ı                   |                        |            |                      |              |                      |                           |
| Sponsored Budget A     | mount By Fundi                               | ing Period                                   |                                              |                    |                     |                        |            | (iii) 🚷              | 💷 🔺 Cumu     | Ilative Sponsored    | Budget Vs Total Award Amo |
|                        | Period 1 (01-<br>May-2022 - 30-<br>Apr-2023) | Period 2 (01-<br>May-2023 - 30-<br>Apr-2024) | Period 3 (01-<br>May-2024 - 30-<br>Apr-2025) | Total              |                     |                        |            |                      | 1.2M         |                      | _                         |
| Salaries & Wages Pool  | 134,071.00                                   | 138,081.00                                   | 142,236.00                                   | 414,388.00         |                     |                        |            |                      | 0.014        |                      |                           |
| Benefits Pool          | 25,296.00                                    | 25,697.00                                    | 26,113.00                                    | 77,106.00          |                     |                        |            |                      | 0.8M         |                      |                           |
| Travel Pool            | 12,000.00                                    | 12,000.00                                    | 12,000.00                                    | 36,000.00          |                     |                        |            |                      | 0.6M         |                      |                           |
| Tuition & Scholarships | 46,523.00                                    | 48,842.00                                    | 51,292.00                                    | 146,657.00         |                     |                        |            |                      | 0.4M         |                      |                           |
| Capital Outlay Pool    | 20,000.00                                    | 19,189.00                                    | 15,000.00                                    | 54,189.00          |                     |                        |            |                      | 0.2M         |                      |                           |
| Indirect Cost Pool     | 88,254.00                                    | 90,526.00                                    | 92,880.00                                    | 271,660.00         |                     |                        |            |                      | 0.0          |                      |                           |
| Total                  | 326,144.00                                   | 334,335.00                                   | 339,521.00                                   | 1,000,000.00       |                     |                        |            |                      | 0.0          | Cumulative Sponsored | Budget Total Awarded Amou |

## COST SHARE

#### COST SHARE WORKING GROUP

- Previously, Cost Share requirements and expenditures were housed in FAMIS
   SPR but did not provide the full functionality needed to monitor expenses
  - Report preparations were a manual process
  - Lack of transparency
  - Numerous manual accounting entries needed to maintain cost share data

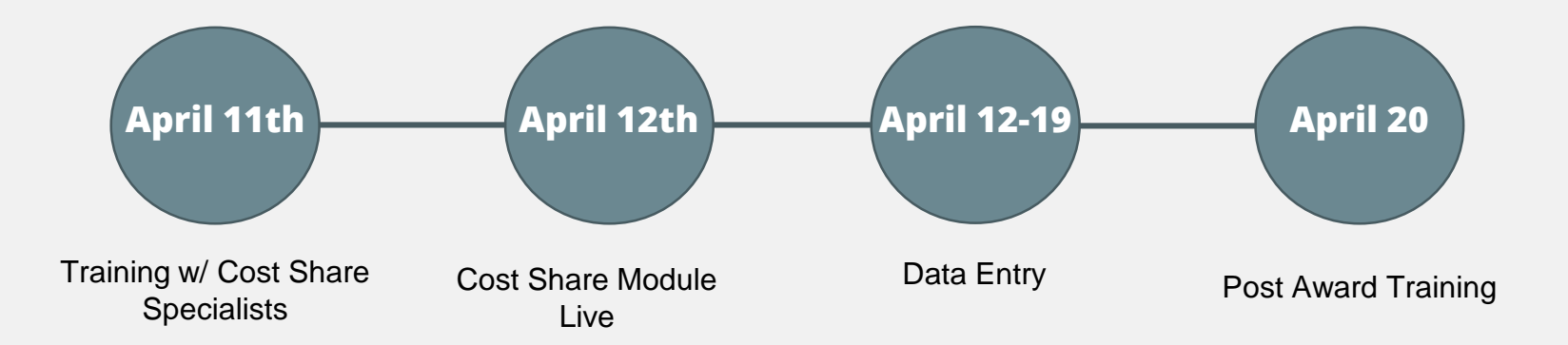

## COST SHARING REQUIREMENTS

| *       | Period Beg<br>* Period Er | nd Date 25        | Apr-2021                | Tot<br>* Pe     | al Required 424,660.00<br>riod Status Active | T<br>Cost Sharing         | otal Actual 176,398<br>g Specialist Katie T | 3.13<br>nomas               |                     |       |                    |                             |                |                                |
|---------|---------------------------|-------------------|-------------------------|-----------------|----------------------------------------------|---------------------------|---------------------------------------------|-----------------------------|---------------------|-------|--------------------|-----------------------------|----------------|--------------------------------|
| Co      | ost Sharing               | Requirement       | s Cost Sharing Trar     | sactions Cost ( | Sharing Notes                                |                           |                                             |                             |                     |       | Direct             | t and<br>budget             |                |                                |
| _       | Cost S                    | haring Req        | uirements By Accou      | int             |                                              |                           |                                             |                             |                     |       | defir              | ned                         |                |                                |
| ;<br>by | Action 👻                  | View 💌            | + × 🗖                   | 0               | E Detach                                     |                           |                                             |                             |                     |       |                    |                             |                |                                |
| r       | Reportat V                | Mandatory         | Cost Sharing A<br>Group | * Member        | * Account                                    | Cost Sharing Organization | Primary<br>Responsible                      | Unrecovered IDC<br>Rate (%) | Unrecovered<br>Base | IDC   | Direct<br>Required | Unrecovered<br>IDC Required | Total Required | Description                    |
|         |                           | Mandatory         | ✓ Member Cost           | TAMU 🗸          | 207730-19100 <b>Q</b>                        | Mechanical Engineering    | John Hurtado                                | 51.5                        | MTDC15              | ~     | 17,523.00          | 5,564.00                    | 23,087.00      | MEEN-GRAD STUD/SAL/FRI/TUITIO  |
|         |                           | Mandatory         | ✓ Member Cost           | TAMU            | 207740-19100                                 | Materials Science And En  | John Hurtado                                | 51.5                        | MTDC15              | ~     | 69,293.00          | 22,065.00                   | 91,358.00      | MSEN-GRAD STUD-SAL/FRINGES     |
|         |                           | Mandatory         | ✓ Member Cost           | TEES            | 235977-00000                                 | Materials Science And En  | Ibrahim Karaman                             | 51.5                        | MTDC15              | ~     | 19,141.92          | 9,858.08                    | 29,000.00      | MSEN SHOP SUPPLIES NO IDC      |
|         |                           | Mandatory         | ✓ In Kind               | ~               |                                              | Texas A&M Univers Q       |                                             |                             |                     |       | 240,000.00         |                             | 240,000.00     | IN-KIND HPRC COMPUTING SERVICE |
|         |                           | Mandatory         | ✓ Sub-awardee Co        | ~               |                                              | Thermo-Calc Softw Q       |                                             |                             |                     | ~     | 12,392.00          |                             | 12,392.00      | SUB:THERMO-CALC SOFTWARE       |
|         |                           | Mandatory         | ✓ Sub-awardee Co        | ~               |                                              | Brown University Q        |                                             |                             |                     | ~     | 28,823.00          |                             | 28,823.00      | SUB:BROWN UNIVERSITY           |
|         |                           | $\langle \rangle$ | Mandator                | ry vs.          |                                              |                           |                                             |                             |                     | Total | 387,172.92         | 37,487.08                   | 424,660.00     |                                |
| -       | Columns                   | Hidden 4          | Volunta<br>commitme     | ent as          |                                              |                           |                                             |                             |                     |       |                    |                             |                |                                |
|         |                           |                   | outlined i              | n the           |                                              |                           |                                             |                             |                     |       |                    |                             |                |                                |

## **REQUIREMENT DETAILS**

- New data entry field not previously required in FAMIS SPR
- Detailed budget is entered per cost share requirement line
- This detail will populate on the generated report.

| Detailed Require    | ments For TAML  | J 207740-19100              |
|---------------------|-----------------|-----------------------------|
| Action • View •     | <b>+ ×</b>      | 🚺 📄 🛃 🕜 🗼 🖙 🗟 Detach        |
| Maestro<br>Category | Direct Required | Category Description Detail |
| Salaries 🗸          | 36,720.00       | TBN- Grad Student           |
| Benefits 🗸          | 6,124.00        | TBN- Grad Student           |
| Scholarships / 🗸    | 26,449.00       | TBN- Grad Student           |
| Total               | 69,293.00       |                             |
| Columns Hidden 4    |                 |                             |

## COST SHARING TRANSACTIONS

| Cost Sharing F | Requirements Cost S   | haring Transac   | ctions Cos        | st Sharing No | otes                              |            |                |           | Actu           | al ex<br>ed b | xpenses<br>between |            |            |                 |            |
|----------------|-----------------------|------------------|-------------------|---------------|-----------------------------------|------------|----------------|-----------|----------------|---------------|--------------------|------------|------------|-----------------|------------|
| Cost Sh        | aring Requirements    | And Actuals      | Summary           | By Accour     | nt                                |            |                |           | direc          | t an          | indirect           |            |            |                 |            |
| Action 👻       | View 👻 🔀              | ( <b>∤</b> ) ⊟ ( | ด 🔺               | Deta          | ch                                |            |                |           | costs          |               |                    |            |            |                 |            |
|                |                       |                  |                   | h = h d       |                                   |            | Pequired       |           |                |               | Actuals            |            |            | Pemaining       |            |
| Reportable     | Cost Sharing Group    | Member           | Account<br>Number | •             | Cost Sharing Organization         | Direct     | Unrecovered ID | ст        | otal Dir       | ect           | Unrecovered IDC    | Total      | Direct     | Unrecovered IDC | Total      |
| ~              | Member Cost           | TAMU             | 207730-19         | 9100          | Mechanical Engineering            | 17,523.00  | 5,564.0        | 23,08     | 7.00 0         | .00           | 0.00               | 0.00       | 17,523.00  | 5,564.00        | 23,087.00  |
| ~              | Member Cost           | TAMU             | 207740-19         | 9100          | Materials Science And Engineering | 69,293.00  | 22,065.0       | 91,35     | 8.00 32,211    | .12           | 11,063.79          | 43,274.91  | 37,081.88  | 11,001.21       | 48,083.09  |
| ~              | Member Cost           | TEES             | 235977-00         | 0000          | Materials Science And Engineering | 19,141.92  | 9,858.0        | 29,00     | 0.00 19,103    | .82           | 9,408.44           | 28,512.26  | 38.10      | 449.64          | 487.74     |
| ~              | In Kind               |                  |                   |               | Texas A&M University              | 240,000.00 | 0.0            | 240,00    | 0.00 74,100    | .00           | 0.00               | 74,100.00  | 165,900.00 | 0.00            | 165,900.00 |
| ~              | Sub-awardee Cost      |                  |                   |               | Thermo-Calc Software Inc          | 12,392.00  | 0.0            | 12,39     | 2.00 7,087     | .50           | 0.00               | 7,087.50   | 5,304.50   | 0.00            | 5,304.50   |
| ~              | Sub-awardee Cost      |                  |                   |               | Brown University                  | 28,823.00  | 0.0            | 28,82     | 3.00 23,423    | .46           | 0.00               | 23,423.46  | 5,399.54   | 0.00            | 5,399.54   |
|                |                       |                  |                   |               | Total                             | 387,172.92 | 37,487.0       | 424,66    | 0.00 155,925   | .90           | 20,472.23          | 176,398.13 | 231,247.02 | 17,014.85       | 248,261.87 |
|                |                       |                  |                   |               |                                   |            |                |           |                |               |                    |            |            |                 |            |
|                |                       |                  |                   |               |                                   |            |                |           |                |               |                    |            |            | _               |            |
| Cost Sh        | aring Requirements    | And Actuals      | Summary           | By Catego     | ry For 207740-19100               |            |                |           |                |               |                    | Transac    | tions are  |                 |            |
| Action 💌       | View 💌 💌              | 🔶 📄 Det          | tach              |               |                                   |            |                |           |                |               |                    | further    | categorize | d               |            |
| Maestro Ca     | tegory                | Member           | 4                 | Account Nun   | ber Cost Sharing Organization     | Tota       | I Required     | Actuals   | Remaining Requ | uired         |                    | budget     | on the     |                 |            |
| Salaries       |                       | TAMU             | 2                 | 207740-1910   | 0 Materials Science And Engineeri | ng         | 36,720.00      | 19,125.00 | 17,59          | 5.00          |                    | require    | ments tab  |                 |            |
| Benefits       |                       | TAMU             | 2                 | 207740-1910   | 0 Materials Science And Engineeri | ng         | 6,124.00       | 2,358.10  | 3,76           | 5.90          |                    |            |            | ]               |            |
| Scholarship    | s And Fellowships     | TAMU             | 2                 | 207740-1910   | 0 Materials Science And Engineeri | ng         | 26,449.00      | 10,728.02 | 15,72          | 0.98          |                    |            |            |                 |            |
| Unrecovere     | d IDC on cost sharing | TAMU             | 2                 | 207740-1910   | 0 Materials Science And Engineeri | ng         | 22,065.00      | 11,063.79 | 11,00          | 1.21          |                    |            |            |                 |            |
|                |                       |                  |                   |               |                                   | Total      | 91,358.00      | 43,274.91 | 48,08          | 3.09          |                    |            |            |                 |            |

## COST SHARING REPORT

- Reports can automatically be generated out of Maestro
- The report can be defined by date to coincide with reporting periods as required by the sponsor.

|                 |                         |                   | G               | Generate Cost Sharing Report          | _               |             | ×      |
|-----------------|-------------------------|-------------------|-----------------|---------------------------------------|-----------------|-------------|--------|
| ounts Invoices  | Cost Sharing            |                   | P               | Please enter report period begin date | and re Example: | 13-Jun-2022 |        |
| Dilling Designs | Osat Charine Dariada (E | 10100000)         | *               | Begin Date                            | * End Date      | dd-mmm-yyyy | Ċo     |
| Billing Project | Cost sharing Periods (5 |                   |                 |                                       |                 | Generate    | Cancel |
| Action 🔻 View   | • <b>+ *</b> ×          |                   | Ey a            |                                       |                 |             |        |
| Period 🔺 💌      | Cost Sharing Specialist | Period Begin Date | Period End Date | e Period Status                       | Total Required  | Total Ac    | tual   |
| 6               | Katie Thomas            | 26-Apr-2021       | 25-Jul-2022     | Active                                | 424,660.00      | 176,39      | 8.13   |
|                 |                         |                   |                 | Total                                 | 424.660.00      | 176.39      | 8 13   |

#### DEMO – EX: M2102066

- Sponsor: DOE- ARPA-E
- Cost Share Group:
  - Member Cost
    - 2 MSEN Accounts
    - I MEEN Account
  - In Kind
    - TAMU Computing Services
  - Sub-awardee Cost
    - Thermo-Cal Software
    - Brown University

## CHANGES TO SPONSORED PROJECT SUMMARY (SPS)

| maestro                                            |                                                                                                    |                                                              |
|----------------------------------------------------|----------------------------------------------------------------------------------------------------|--------------------------------------------------------------|
| Texas A&M University System                        |                                                                                                    | Sponsored Project Summary - M2201960                         |
| Assessing treatment efficacy of<br>outcome in c    | benznidazole for curing Trypanosoma<br>lient-owned, naturally-infected dogs wi<br>AL-RSRCH - Veterinary Integrative Bioscie | cruzi infection and improving clinical<br>ith Chagas disease |
| Action:1-New Award                                 |                                                                                                    |                                                              |
| Description: Initial agreement                     | Prime Sponsor:                                                                                                    | CFDA:                                                        |
| Sponsor: American Veterinary Medical<br>Foundation | Funding Type: Cost Reimbursable                                                                                             | Action Amount: \$ 30,000.00                                  |
| Award #: M2201960                                  | Proposal(s): 2111222                                                                                                    | ABR Rule:010                                                 |
| Period: 01-Feb-2022 - 31-Jan-2024                  |                                                                                                    | Cost Share: Contribution is required,                        |
| Notes:                                             |                                                                                                    | please review requirements in Maestro.                       |
| Animal costs are not allowable. Pending AUP app    | proval                                                                                                    |                                                              |

## COST SHARING SEARCH SCREEN

| Cost Sharin                                                                                                    | ng Search       |                                                                                                    |                 |                  |                           |                                                                                       |                                                                                              |                    |                                        |                                   |                         |                              |                                       |                    |
|----------------------------------------------------------------------------------------------------|-----------------|----------------------------------------------------------------------------------------------------|-----------------|------------------|---------------------------|---------------------------------------------------------------------------------------|----------------------------------------------------------------------------------------------|--------------------|----------------------------------------|-----------------------------------|-------------------------|------------------------------|---------------------------------------|--------------------|
| Search                                                                                                    |                 |                                                                                                    |                 |                  |                           |                                                                                       |                                                                                              |                    |                                        |                                   |                         |                              |                                       | <u>B</u> as        |
| Match 🔍 All                                                                                                    | 🔿 Any           |                                                                                                    |                 |                  |                           |                                                                                       |                                                                                              |                    |                                        |                                   |                         |                              |                                       |                    |
|                                                                                                    | Maestro ID      | Starts with                                                                                                    | ~               |                  |                           |                                                                                       |                                                                                              | PI Equals          | ~                                      |                                   |                         | Q                            |                                       |                    |
|                                                                                                    | Billing Project |                                                                                                    | *               |                  |                           |                                                                                       | Administrative Organization                                                                  | zation Equals      | quals 🗸                                | ~                                 |                         |                              |                                       |                    |
| Billing Project Status<br>Billing Project Sponsor<br>Lead Organization<br>Lead Member<br>Cost Sharing Member<br>Cost Sharing Account<br>Period Status<br>Cost Sharing Specialist<br>Project Administrator |                 | s Equals  r Equals  r Equa |                 | ~                |                           | Cost Sharing Organization<br>Sub-awardee / In Kind Organization<br>Cost Sharing Group |                                                                                              | zation Equals      | n Equals v<br>n Equals v<br>p Equals v | Materials Science And Engineering |                         | Q                            |                                       |                    |
|                                                                                                    |                 |                                                                                                    |                 |                  | 0,                        |                                                                                       |                                                                                              | zation Equals      |                                        |                                   | Q                       | Q                            |                                       |                    |
|                                                                                                    |                 |                                                                                                    |                 |                  | Q                         |                                                                                       |                                                                                              | Group Equals       |                                        | ~                                 |                         |                              |                                       |                    |
|                                                                                                    |                 | Equals                                                                                                    | ~               | ~                |                           | Mandatory / Voluntary                                                                 |                                                                                              | untary Equals      | / Equals 🗸                             | ~                                 |                         |                              |                                       |                    |
|                                                                                                    |                 | r Equals                                                                                                    |                 | ~                |                           | Reportable                                                                            |                                                                                              | rtable Equals      | Equals 🗸 🗸                             |                                   |                         |                              |                                       |                    |
|                                                                                                    |                 |                                                                                                    |                 | Q                |                           |                                                                                       | Primary Responsible<br>% Time Passed<br>% Met of Cost Share<br>cipated Cost Sharing Variance | nsible Equals      | *                                      |                                   |                         | Q                            |                                       |                    |
|                                                                                                    |                 |                                                                                                    |                 | ~                |                           |                                                                                       |                                                                                              | assed Greater that | an 🗸                                   |                                   |                         |                              |                                       |                    |
|                                                                                                    |                 |                                                                                                    |                 |                  | ۵<br>۵                    |                                                                                       |                                                                                              | Share Greater the  | nan 🗸                                  |                                   |                         |                              |                                       |                    |
|                                                                                                    |                 |                                                                                                    |                 |                  |                           | Antio                                                                                 |                                                                                              | riance Contains    |                                        |                                   |                         |                              |                                       |                    |
| Action 👻 V                                                                                                    | /iew 🔻 🔀        |                                                                                                    | Detach          |                  |                           |                                                                                       |                                                                                              |                    |                                        |                                   |                         |                              | Sea                                   | irch Res           |
| Maestro ID                                                                                                    | Lead Member     | Administrative<br>Organization                                                                                                    | Billing Project | PI               | Billing Project<br>Status | Period                                                                                | Cost Sharing<br>Group                                                                        | eriod Begin Date   | Period End Date                        | Cost Sharing<br>Member            | Cost Sharing<br>Account | Cost Sharing<br>Organization | Sub-awardee / In<br>Kind Organization | Primary<br>Respons |
| M2201038                                                                                                    | TEES            | SRS                                                                                                    | 521000000       | Ibrahim Karaman  | Active                    | 1                                                                                     | Member Cost 0                                                                                | 1-Jan-2022         | 23-Sep-2022                            | TAMU                              | 2418922100              | 0 Materials Scienc           |                                       | Ibrahim            |
| M2200322                                                                                                    | TEES            | SRS                                                                                                    | 5204000000      | Homero Castane   | Active                    | 1                                                                                     | Member Cost 0                                                                                | 1-Aug-2021         | 31-Jan-2023                            | TAMU                              | 1320282040              | 0 Materials Scienc           |                                       | Ibrahim            |
| M2103530                                                                                                    | TEES            | SRS                                                                                                    | 5201900000      | Miladin Radovic  | Active                    | 1                                                                                     | Member Cost 0                                                                                | 1-Aug-2021         | 31-Jan-2023                            | TAMU                              | 2418922019              | 0 Materials Scienc           |                                       | Ibrahim            |
| M2103525                                                                                                    | TEES            | SRS                                                                                                    | 5202000000      | Miladin Radovic  | Active                    | 1                                                                                     | Member Cost 0                                                                                | 1-Aug-2021         | 30-Sep-2022                            | TAMU                              | 2418922020              | 0 Materials Scienc           |                                       | Ibrahim            |
| M2102066                                                                                                    | TEES            | SRS                                                                                                    | 5191000000      | Raymundo Arroy   | Active                    | 1                                                                                     | Member Cost 2                                                                                | 6-Apr-2021         | 25-Jul-2022                            | TAMU                              | 2077401910              | 0 Materials Scienc           |                                       | John Hu            |
| M2100985                                                                                                    | TEES            | SRS                                                                                                    | 5182900000      | Ankit Srivastava | Active                    | 1                                                                                     | Member Cost 1                                                                                | 5-Dec-2020         | 30-Sep-2022                            | TAMU                              | 2418921829              | 0 Materials Scienc           |                                       | Ibrahim            |
| M2100215                                                                                                    | TEES            | SRS                                                                                                    | 5175600000      | Miladin Radovic  | Active                    | 1                                                                                     | Member Cost 0                                                                                | 1-Aug-2020         | 31-Jan-2022                            | TAMU                              | 2418921756              | 0 Materials Scienc           |                                       | Ibrahim            |
| M2100215                                                                                                    | TEES            | SRS                                                                                                    | 5175600000      | Miladin Radovic  | Active                    | 1                                                                                     | Member Cost 0                                                                                | 1-Aug-2020         | 31-Jan-2022                            | TAMU                              | 2482351756              | 0 Materials Scienc           |                                       | Ibrahim            |
|                                                                                                    | TEEO            | SRS                                                                                                    | 5175400000      | Homero Castane   | Closing                   | 1                                                                                     | Member Cost 0                                                                                | 1-Aua-2020         | 31-Jan-2022                            | TAMU                              | 1320281754              | 0 Materials Scienc           |                                       | Ibrahim            |
| M2100199                                                                                                    | IEEO            |                                                                                                    | 0170100000      |                  |                           |                                                                                       |                                                                                              |                    |                                        |                                   |                         |                              |                                       |                    |
| M2100199<br>M2100199                                                                                                    | TEES            | SRS                                                                                                    | 5175400000      | Homero Castane   | Closing                   | 1                                                                                     | Member Cost 0                                                                                | 1-Aug-2020         | 31-Jan-2022                            | TAMU                              | 2077401754              | 0 Materials Scienc           |                                       | John Hu            |

# QUESTIONS